## PASSO A PASSO PARA IMPRESSÃO DO INFORME DE RENDIMENTOS

### ACESSANDO PELA PRIMEIRA VEZ:

## 1° PASSO: Entrar no site www.br.com.br/fornecedor

| etrobras Distribuidora              | Investidores   Canal de Negôcios   Acesso à Informação   Fale Conosco   Canal de I                                                                                                    |  |  |
|-------------------------------------|----------------------------------------------------------------------------------------------------|--|--|
| Petrobras                           | 0 que você está procurando? 🔍                                                                                                    |  |  |
| A Petrobras Distribuidora 🗸         | Produtos e Serviços 🗸 Rede de Postos Petrobras 🧸 Petrobras Premmia 🗸 Sociedade e Meio Ambiente 🧸                                                                                                    |  |  |
|                                     | Home > Canal de Negócios > Fornecedores                                                                                                    |  |  |
|                                     | FORNECEDOR                                                                                                    |  |  |
|                                     |                                                                                                    |  |  |
| CANAL DE NEGÓCIOS                   | CONHEÇA TUDO O QUE É PRECISO PARA SE<br>TORNAR UM DE NOSSOS FORNECEDORES                                                                                                    |  |  |
| Licitações de bens móveis e imóveis |                                                                                                    |  |  |
| Fornecedores                        | Para participar de licitações é preciso ter cadastro atualizado em nossos registros de fornecedores de materiais e serviços. Veja abaixo os procedimentos necessários para que a sua empresa possa fazer parte do nosso quadro de fornecedores.                                                                  |  |  |
| Revendedores e Franqueados          | A empresa que deseja ser nossa fornecedora, renovar seu cadastro ou alterar seus dados cadastrais deverá ler atentamente todos<br>os itens disponibilizados nesta página.                                                                                                    |  |  |
| Edital de Publicidade               | Exceto no cadastro simplificado, as empresas cadastradas receberão o certificado de registro e classificação cadastral (CRCC BR)<br>com validade de um ano, e os seus dados cadastrais serão disponibilizados para todas as nossas unidades, facilitando a busca de<br>empresas para participação em licitações. |  |  |
|                                     |                                                                                                    |  |  |
|                                     | NOVA LEI DAS ESTATAIS: VEJA O QUE MUDA NAS CONTRATAÇÕES DA PETROBRAS DISTRIBUIDORA                                                                                                    |  |  |
|                                     | A nova Lei das Estatais (13.303/16) dispõe sobre o estatuto jurídico das empresas públicas, das sociedades de<br>economia mista e de suas subsidiárias, estabelecenda novas rearas de contratação                                                                                                    |  |  |

## 2° PASSO: Clicar em Emitir Informes de Rendimentos

### CADASTRO

Clique nas opções abaixo para iniciar um cadastro, continuar um cadastro já iniciado, renovar um cadastro ou alterar seus dados cadastrais. Em caso de dúvida, entre em contato.

ALTERAR

CADASTRO

INICIAR RENOVAR CONTINUAR CADASTRO CADASTRO CADASTRO JÁ INICIADO

### MANUAL DE CONTRATAÇÃO

Leia o manual de contratação e veja os procedimentos que adotamos para a contratação de materiais e serviços.

| MANUAL DE CONTRATAÇÃO                                                                                                    |  |
|----------------------------------------------------------------------------------------------------|--|
| INFORME DE RENDIMENTO                                                                                                    |  |
| Se você é um fornecedor prestador de serviços ou credenciado da Assistência Médica Supletiva (AMS) da Petrobras Distribuidora<br>utilize nosso aplicativo para emissão do informe de rendimento. Veja o manual completo com o <b>passo a passo para emissão de</b><br><b>informe de rendimento</b> |  |

**RESPONSABILIDADE SOCIAL** 

EMITIR INFORMES DE RENDIMENTOS

# CANAL DE NEGÓCIOS

Petrobras Distribuidora

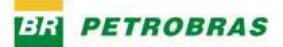

# Bem-vindo ao Canal de Negócios da Petrobras Distribuidora.

### Central de Serviços

### Termo de Uso

Atendimento a Clientes

Capitais e regiões metropolitanas:

- 4002-2040
- Demais Localidades:

#### 0800 282-2040

Horário de atendimento: De segunda a sexta, das 7h às 19h. Aos sábados, das 8h às 14h.

Autoatendimento: 24h por dia

Atendimento a Transportadoras

(21) 2566 2100

Horário de atendimento: De segunda a sexta, das 7h às 19h.

- A Petrobras Distribuidora coloca à disposição de seus clientes o "Sistema de Comércio Eletrônico". Nele, o cliente poderá desfrutar
- dos diversos serviços disponíveis no site utilizando-se do conforto e praticidade do auto-atendimento 2. A utilização do Comércio Eletrônico não restringe o acesso do usuário aos serviços oferecidos em outros canais como, por exemplo, a Central de Atendimento via telefone, sendo mais uma
- facilidade, não substituíndo ou modificando suas relações negociais com a Petrobras Distribuídora.
  3. Os serviços disponíveis por meio do Comércio Eletrônico observarão necessariamente as mesmas regras estabelecidas para o atendimento tradicional, tais como: límites de crédito,
- condições de entrega, disponibilidade do produto por ponto de consumo, peculiaridades e circunstâncias comerciais e contratuais do Cliente, entre outros.
   4. O Sistema de Comércio Eletrônico da Petrobras Distribuidora
- estará a disposição do Usuário 24 (vinte e quatro) horas por dia, 7 (sete) dias por semana. 4.1 Fica o usuário ciente de que poderão ocorrer interrupções.

| r.       |                    |         |
|----------|--------------------|---------|
| csqueceu | a sua senna:       | ОК      |
|          | Acesso à versão an | tiga >> |
|          |                    | rige    |

Digitar no espaço LOGIN o CPF (ou CNPJ) completo e, no espaço SENHA, digitar os últimos seis números do CPF / CNPJ que foi digitado no espaço LOGIN.

Clicar em OK.

3° PASSO: Colocar a senha inicial, ou seja, os seis últimos números do CPF/CNPJ e criar uma nova senha alfanumérica com 6 algarismos.

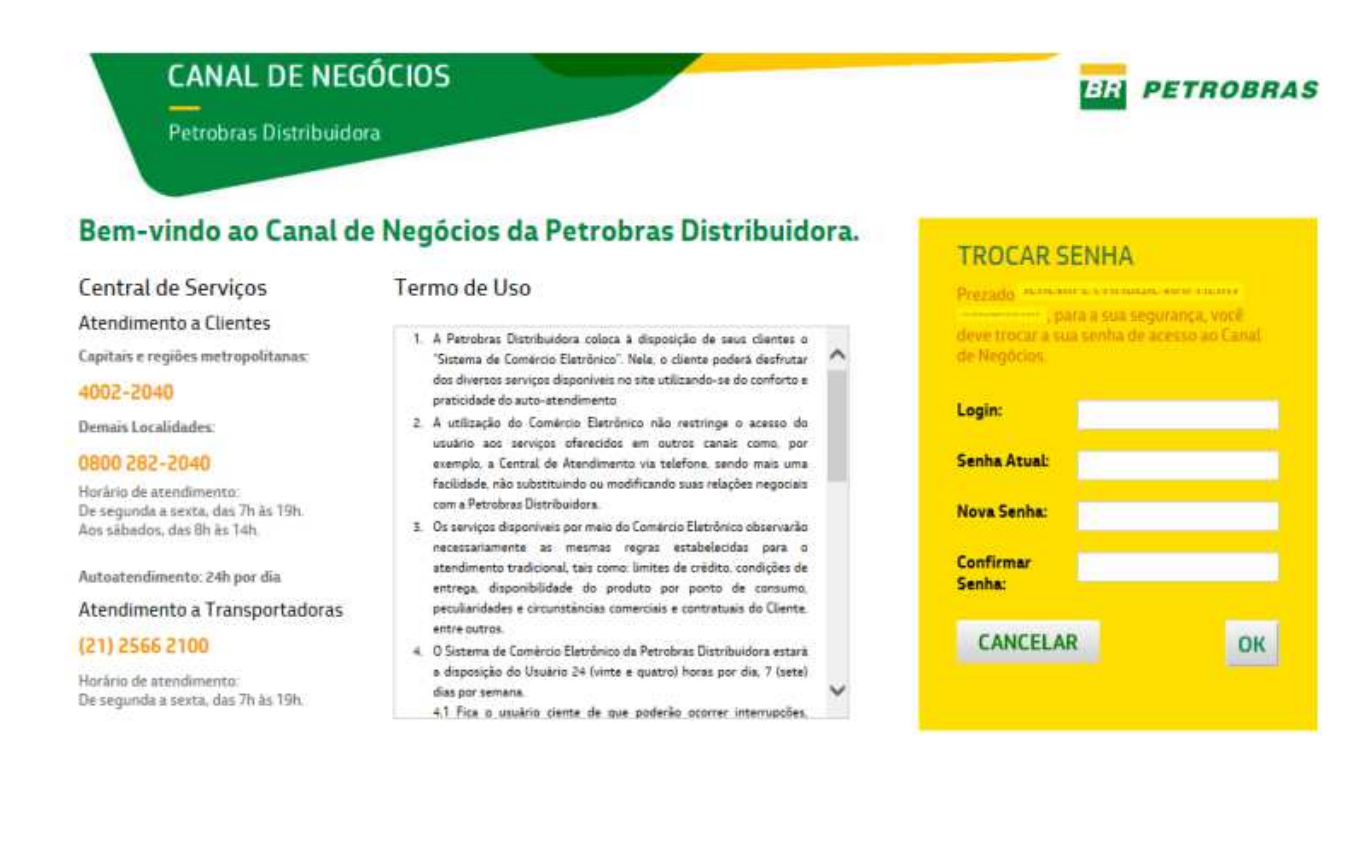

## APÓS SE LOGAR NO SISTEMA, O FORNECEDOR DEVERÁ ACESSAR O MENU CONFORME IMAGEM ABAIXO:

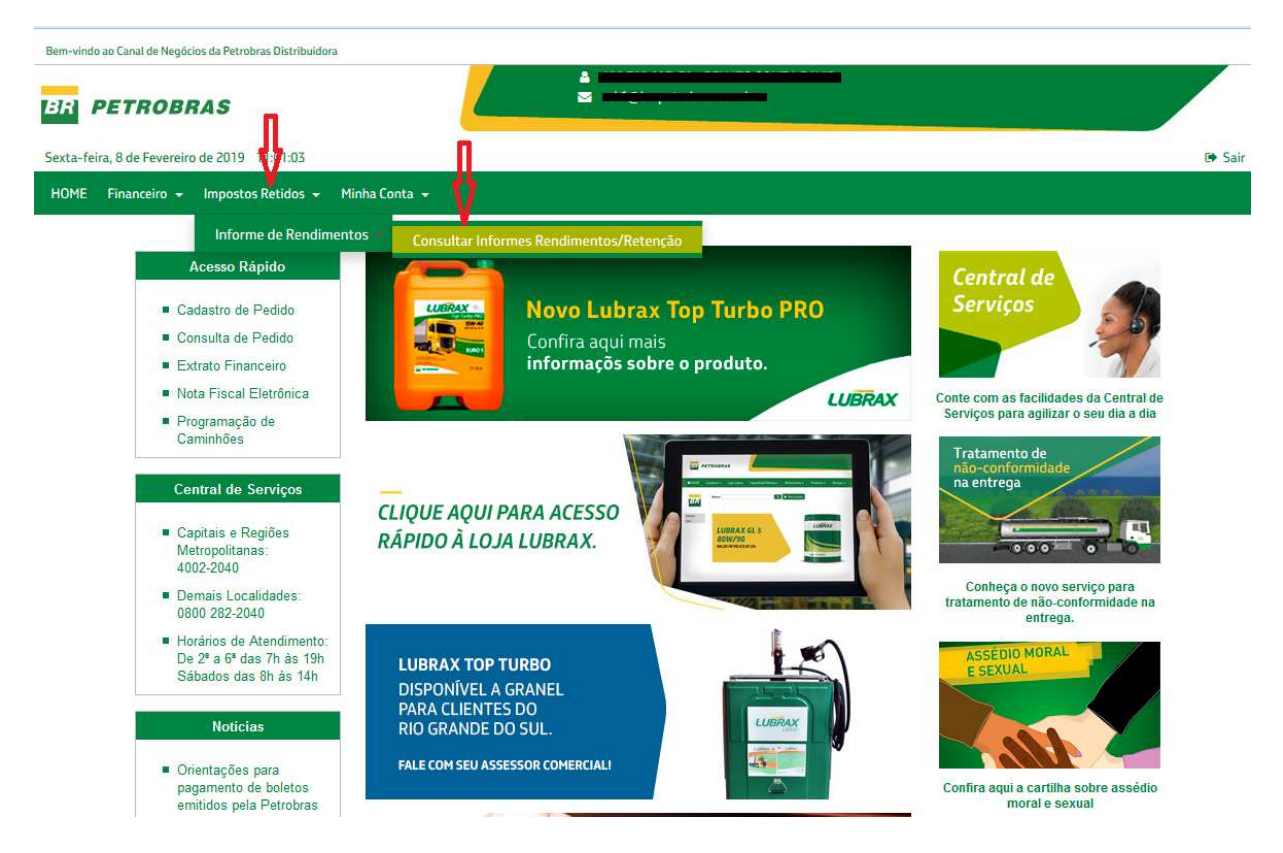

Em seguida, selecionar o ano de sua escolha. Baixar e imprimir o informe.

| Bern-vindo ao Canal de Negócios da Petrobras Distribuidora                            |                                                                                                    |               |             |
|---------------------------------------------------------------------------------------|----------------------------------------------------------------------------------------------------|---------------|-------------|
| Sexta-feira, 8 de Fevereiro de 2019 11:14:35                                          |                                                                                                    |               | C+ Si       |
| HOME Financeiro - Impostos Retidos - Minha Conta -<br>Consultar Informes - Fornecedor |                                                                                                    |               |             |
| Declaração 2019/2018                                                                  |                                                                                                    |               |             |
| Natureza                                                                              | Tipo de Informe                                                                                                    | Cód. Natureza | *           |
| Trabalho Sem Vínculo Empregatício                                                     | Informe de Rendimentos                                                                                                    | 0588          |             |
| Juros sobre o Capital Próprio                                                         | Informe de Rendimentos                                                                                                    | 5706          | 725<br>1937 |
| Declaração 2018/2017                                                                  |                                                                                                    |               |             |
| Declaração 2017/2016                                                                  | Abrir "InformeRendimento 2018-2019 10030800730 0588.pdf"                                                                                                    | X )           |             |
| Declaração 2016/2015                                                                  | Você selecionou abrir:                                                                                                    |               |             |
| Declaração 2015/2014                                                                  | InformeRendimento_2018-2019_10030800730_0588.pdf Tipo: Foxit Reader PDF Document Site: https://teste-apl.ext.br-petrobras.com.br O que o Firefox deve fazer? Abrir com o: FoxitReader.Document (aplicativo padrão) ② Download Memorizar a decisão para este tipo de arquivo |               |             |
|                                                                                       | ОК                                                                                                    | Cancelar      |             |

| Ministério da Fazenda<br>Secretaria da Receita Federal do Brasil<br>Imposto sobre Renda de Fessoa Física                                | COMPROVANTE DE RENDIMENTOS PAGOS E DE<br>IMPOSTO SOBRE A RENDA RETIDO NA FONTE<br>Ano-calendário de 2018                                                                                 |                              |  |  |
|----------------------------------------------------------------------------------------------------|----------------------------------------------------------------------------------------------------|------------------------------|--|--|
| Exercicio de 2019                                                                                                    |                                                                                                    |                              |  |  |
| Verifique as condições e o prazo para apresentação o<br>ano-calendário no sítio da Secretaria da Receita Feler                          | la Declaração do Imposto sobre a Renda da Pessoa Fisi<br>ral do Brasil na Internet, no endereço <www.receita.fazen< td=""><td>ca para este<br/>ida.gov.br&gt;.</td></www.receita.fazen<> | ca para este<br>ida.gov.br>. |  |  |
| 1. Fonte Pagadora Pessoa Juridica                                                                                                    |                                                                                                    |                              |  |  |
| Nome empresarial CNPJ<br>PETROBRAS DISTRIBUIDORA 34.274.233/0001-02                                                                     |                                                                                                    |                              |  |  |
| 2. Pessoa Física Beneficiária dos Rendimentos                                                                                           |                                                                                                    |                              |  |  |
| CPF Nome                                                                                                    | completo                                                                                                    |                              |  |  |
| Natureza do rendimento<br>Trabalho Sem Vinculo Empregaticio                                                                             |                                                                                                    |                              |  |  |
| 3. Rendimentos Tributáveis, Deduções e Imposto sobre a Renda Retido na Fonte                                                            |                                                                                                    |                              |  |  |
| 01. Total de rendimentos (inclusive férias)                                                                                             |                                                                                                    |                              |  |  |
| 02. Contribuição Previdenciária oficial                                                                                                 |                                                                                                    |                              |  |  |
| 03. Contribuição Previdenciária complementar e a fundos de aposentadoria prog. Individual (Fapi)                                        |                                                                                                    |                              |  |  |
| 04. Pensão Alimenticia                                                                                                    |                                                                                                    |                              |  |  |
| 05. Imposto sobre a renda retido na fonte                                                                                               |                                                                                                    |                              |  |  |
| I. Rendimentos Isentos e Não Tributáveis                                                                                                |                                                                                                    | Valores em reais             |  |  |
| 01. Parcela Isenta dos proventos de aposentadoria, reserv                                                                               | va remunerada, reforma e pensão (65anos ou                                                                                                    | 0,00                         |  |  |
| 02. Diárias e ajudas de custo                                                                                                    |                                                                                                    | 0,00                         |  |  |
| 03. Pensão e proventos de aposentadoria ou reforma por moléstia grave, proventos de aposentadoria<br>ou reforma por acidente em serviço |                                                                                                    |                              |  |  |
| 04. Lucros e dividendos, apurados a partir de 1996, pagos por pessoa jurídica (lucro real, presumido ou                                 |                                                                                                    |                              |  |  |
| 05. valores pagos ao titular ou sócio da microempresa ou empresa de pequeno porte, exceto pro labore,<br>aluquéis ou servico prestado   |                                                                                                    |                              |  |  |
| 06. Indenizações por rescisão de contrato de trabalho, inclusive PIDV e por acidente de trabalho                                        |                                                                                                    |                              |  |  |
| 07. Outro (a especificar)                                                                                                    |                                                                                                    |                              |  |  |
| 5. Rendimentos Sujeitos à Tributação Exclusiva (                                                                                        | Rendimento Líquido)                                                                                                    | Valores em reais             |  |  |
| 01. Décimo terceiro salário                                                                                                    | 200 - 200                                                                                                    | 0,00                         |  |  |
| 02. Imposto sobre a renda retido na fonte sobre o 13º Salário                                                                           |                                                                                                    |                              |  |  |
| 03. Outros                                                                                                    |                                                                                                    | 0,00                         |  |  |
| 5. Rendimentos Recebidos Acumuladamente                                                                                                 |                                                                                                    |                              |  |  |
| 6.1 Número do Processo:                                                                                                    | Quantidade de meses                                                                                                    | 0.00                         |  |  |